## ЧЕК-ЛИСТ ДЛЯ РОДИТЕЛЯ

«Как подать заявку на дополнительную общеразвивающую программу через портал ГОСУСЛУГИ»

## Услуги

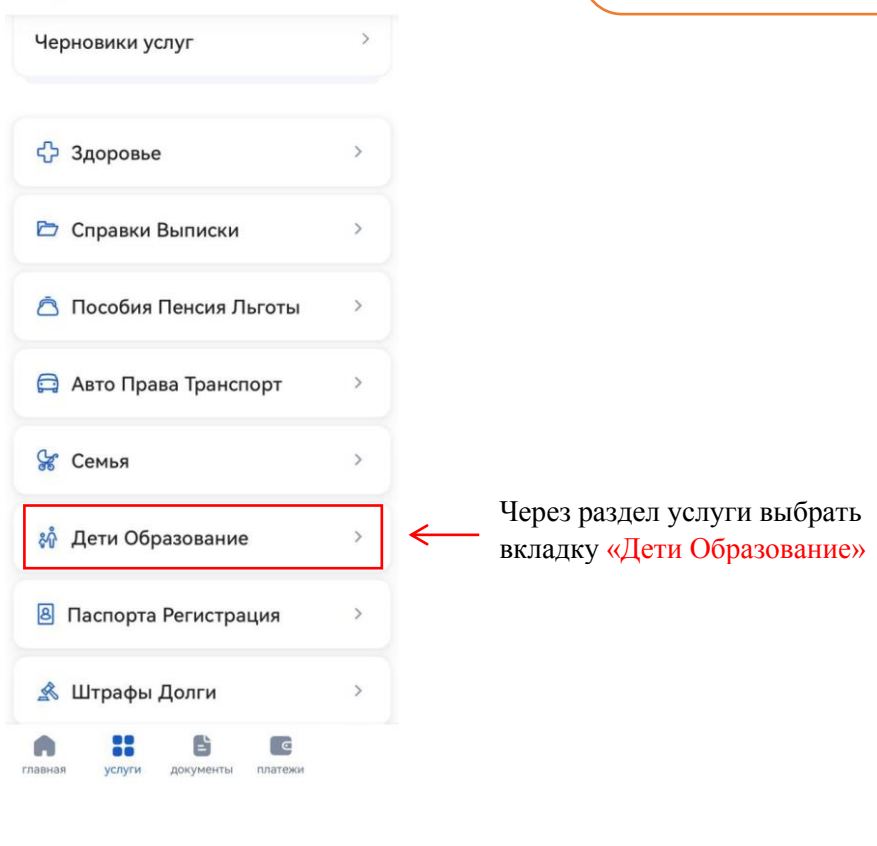

### 🔶 Дети Образование

| Запись в детский сад                                                | > |                                            |
|---------------------------------------------------------------------|---|--------------------------------------------|
| Поступление в вуз                                                   | > |                                            |
| Сертификат на материнский капитал                                   | > |                                            |
| Единое пособие на детей и<br>беременных женщин                      | > |                                            |
| Ежемесячная выплата при рождении<br>или усыновлении первого ребёнка | > |                                            |
| Распоряжение материнским<br>капиталом                               | > |                                            |
| Запись в кружки и секции                                            | > | Выбрать вкладку «Запись в кружки и секции» |
| Пушкинская карта                                                    | > |                                            |
| Признание иностранных документов<br>об образовании                  | > |                                            |

## Запись на программу дополнительного образования

Найдите подходящую программу и запишите ребёнка на обучение

Для записи нужен сертификат дополнительного образования. Его выдают детям от 5 до 17 лет включительно, проживающим в муниципалитетах, где внедрили такую систему оплаты

Если у ребёнка нет сертификата, при получении услуги он будет выпущен

Запись временно недоступна для × некоторых регионов

Если вашего региона нет в списке, можете подать заявление через образовательную организацию или региональный портал дополнительного образования Понятно, перейти к услуге Нажать на крестик или понятно, перейти к услуге (Кемеровская область – Кузбасс есть в списке регионов)

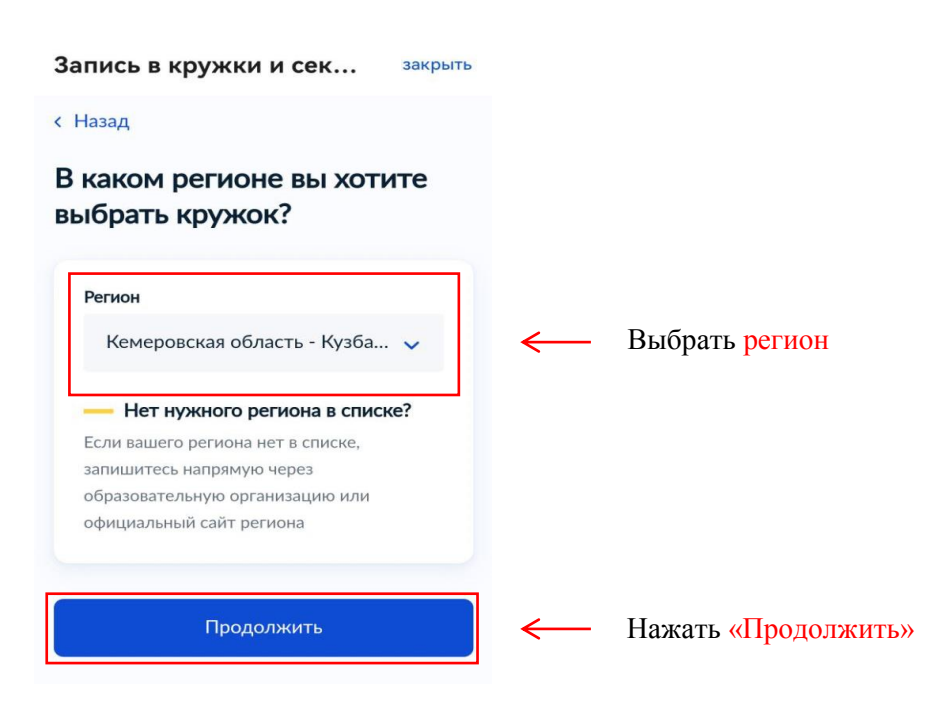

Запись в кружки и сек... закрыть

#### < Назад

В каком муниципалитете вы хотите выбрать кружок?

![](_page_2_Picture_3.jpeg)

Выбрать муниципалитет и нажать «Продолжить»

Запись в кружки и сек... закрыть

#### < Назад

В каком учебном году ребёнок начнёт обучение?

![](_page_2_Picture_8.jpeg)

![](_page_2_Picture_9.jpeg)

~

Выбрать год обучения

#### Запись в кружки и сек... закрыть

- Данные свидетельства о рождении ребёнка
- СНИЛС ребёнка

#### Способ оплаты

Программы бывают бесплатные, оплатой сертификатом и с оплатой из личных средств

Если сертификата нет, он выпускается автоматически в процессе записи на портале. Как оплачивается обучение

#### Что дальше

После рассмотрения заявления организатором кружка в личный кабинет будет направлен договор об обучении

Если организатору потребуется что-то уточнить, он отправит запрос в личный кабинет, либо свяжется с вами по телефону или электронной почте

Перейти к заявлению

![](_page_2_Picture_20.jpeg)

Нажать «Перейти к заявлению»

![](_page_3_Picture_0.jpeg)

Чтобы записаться, выберите 1 из 6 открытых

Выбрать группу

групп

При необходимости ввести название группы, ФИО педагога или адрес

Пролистать до конца страницы и

нажать «Выбрать группу»

![](_page_3_Picture_2.jpeg)

И

| Запись в кружки и сек закрыть                                                                  |                           |
|------------------------------------------------------------------------------------------------|---------------------------|
| < Назад                                                                                        |                           |
| Выберите способ оплаты                                                                         |                           |
| Память, Память 1 (артикул 110722)                                                              |                           |
| Форма оплаты                                                                                   |                           |
| 🔘 Бесплатно                                                                                    | ← Выбрать форму оплаты    |
| Подробнее о способах оплаты                                                                    |                           |
| Тип программы                                                                                  |                           |
| Иная образовательная                                                                           |                           |
| На сертификате ребёнка должна быть<br>доступна запись хотя бы на одну<br>программу этого типа. |                           |
| Подробнее об использовании<br>сертификата                                                      |                           |
| Прододжить                                                                                     | ← Нажать «Прололжить»     |
| продолжить                                                                                     | Пажать «продолжить»       |
| Запись в кружки и сек закрыть<br>Добавить данные ребёнка 🗸                                     | — Добавить данные ребёнка |
| Дата рождения                                                                                  |                           |
| 04.08.2023                                                                                     |                           |
| Пол ребёнка                                                                                    |                           |
| Фамилия                                                                                        |                           |
| Иванов                                                                                         |                           |
| Имя                                                                                            |                           |
| Иван                                                                                           |                           |
| Отчество                                                                                       |                           |
| Иванович                                                                                       |                           |
| При наличии                                                                                    |                           |
|                                                                                                |                           |
| Продолжить                                                                                     | ← Нажать «Продолжить»     |

Запись в кружки и сек... закрыть

< Назад

# Какое свидетельство о рождении у ребёнка?

👧 Иван, 0 месяцев

Российские свидетельства выдают загсы и консульства за рубежом

Иностранные — любые органы власти других государств

| Российское  | > |
|-------------|---|
| Иностранное | > |

Выбрать гражданство ребёнка

Запись в кружки и сек... закрыть

< Назад

## Свидетельство о рождении

| 阏 Иван, О месяце | В      |  |
|------------------|--------|--|
| Серия            | Номер  |  |
| XVII-ШБ          | 777777 |  |
| Дата выдачи      |        |  |
| 11.08.2023       |        |  |
| Кем выдано       |        |  |
| Гумвд            |        |  |
| Продолжить       |        |  |

![](_page_6_Picture_13.jpeg)

Заполнить свидетельство о рождении и нажать «Продолжить»

| Запись в кружки и сек закрыть                                              |                                                 |
|----------------------------------------------------------------------------|-------------------------------------------------|
| < Назад                                                                    |                                                 |
| Укажите СНИЛС ребёнка                                                      |                                                 |
| 🛞 Иван, О месяцев                                                          |                                                 |
| снилс                                                                      |                                                 |
| 000-000-000 00                                                             | Заполнить СНИЛС и<br>нажать «Продолжить»        |
| Продолжить                                                                 |                                                 |
| < Назад<br>Укажите адрес постоянной<br>регистрации ребёнка                 |                                                 |
| 😥 Юлия, 9 лет                                                              |                                                 |
| Населённый пункт, улица и дом                                              |                                                 |
| <ul> <li>Уточнить адрес</li> <li>Нет дома</li> <li>Нет квартиры</li> </ul> | Указать адрес регистрации и нажать «Продолжить» |
| Продолжить                                                                 |                                                 |

# <u>ДАЛЬШЕ ЗАПОЛНЯЕТСЯ ИНФОРМАЦИЯ О РОДИТЕЛЕ</u> (ЗАКОННОМ ПРЕДСТАВИТЕЛЕ)!!!

~

## < Назад

# Правила предоставления услуги

Согласие на обработку персональных данных

Нажимая "Отправить заявление", вы соглашаетесь с правилами предоставления услуги

Отправить заявление

←

После полного заполнения информации, ознакомиться с согласием на обработку персональных данных и нажать «Отправить заявление»